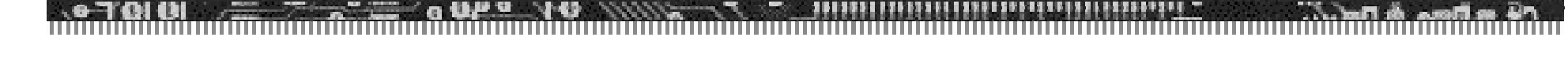

#### Installing BSQUARE's **Remote Device Administrator Server**

#### Windows NT 4.0 Server

(this set of instructions assumes a Domain. Workgroup installation may differ slightly)

# Windows NT 4.0 Server Preparation

- ♦ Start with a clean install of Windows NT 4.0 Server.
- Ensure that SNMP has been enabled.
  - ♦ Can be selected during install of WinNT
  - Can be added after the fact by going to Network Control Panel, and adding the SNMP service.
- ♦ Reboot the Server.
- ♦ Install Microsoft's MDAC v2.1or higher.
- Reboot the Server.

# Local Administrative Privileges

- Login as Administrator
- Ensure that your domain account has local administrative privileges.
- ♦ Reboot the Server.

## RDA Website Security

- Note: This is one example of how to setup security using RDA. Customers may chose to pursue alternate security methodology. Please see IIS documentation for further details.
- ♦ Open Internet Services Manager.
- Click and expand your Server
- ♦ Open Properties of the Default Website.
- ♦ Select *Directory Security*, click on 'Edit'
- ♦In Anonymous Access area, click on 'Edit'

## RDA Website Security Continued

- Order User Name, type in the fully qualified domain account which you gave administrative privileges.
  - ◆Example: *DOMAIN\LOCAL\_ADMIN*
- Enter password, confirm password
- ♦ Click OK to get out of the dialog.

# Installing WMI SDK

- Install Microsoft WMI SDK (includes WMI and WMI/SNMP Provider)
- ♦This is available from MSFT's Download Website.
- Download/install
- ♦Reboot.

# Install Remote Device Administrator

- ♦Insert RDA CD
- Browse to the CD-ROM drive and start SETUP.EXE
- ♦ Follow on-screen prompts.
- You can install either RDA Server or Update Designer from this CD.
- ♦When prompted with MIB options, do not alter.

#### **RDA Install Notes**

- ♦RDA installation program also installs
  - ♦Microsoft XML Parser
  - Windows Installer
- Check ODBC settings to verify that Data Source was setup correctly in System DSN.
  - RemoteManagement System DSN
  - C:\inetpub\wwwroot\rda\bsquareRM.mdb

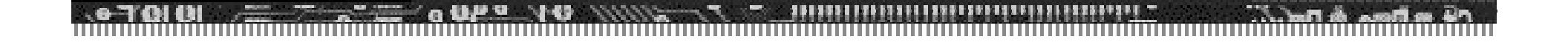

#### Questions?

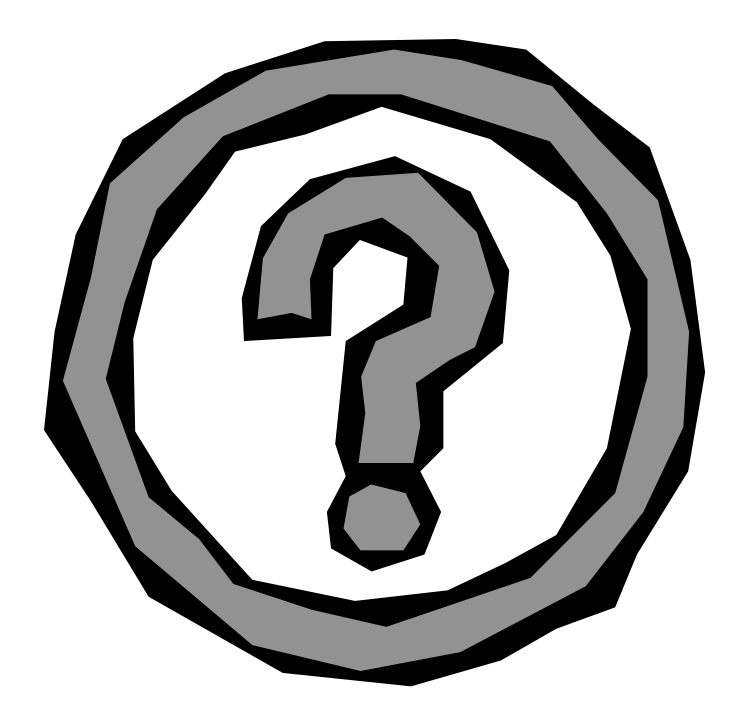